## HOW TO USE WARRANT & CITATION SEARCH

- First Click on Log In
- For each type of search go to the upper left hand side of the screen and click on *Searches*
- Select your search type

| § FULLCOURT<br>ENTERPRISE™ | El Paso Municipal Court |                   |
|----------------------------|-------------------------|-------------------|
| SEARCHES SCHEDULING ~      |                         | PAY ONLINE LOGOUT |
| Citation Search            |                         |                   |
| Party <u>S</u> earch       |                         |                   |
|                            |                         |                   |
|                            |                         |                   |
|                            |                         |                   |

## <u>Name:</u>

- Click Searches and select
  Case Searches-By Party
- Enter Last and First Name
- Enter Date of Birth

| SEARCHES SCHEDU | LING V           |                   |
|-----------------|------------------|-------------------|
| Case Searches   | By <u>P</u> arty |                   |
| Cigation Scarch |                  |                   |
| PARTY CASE      | SEARCH           |                   |
|                 |                  | Advanced Search 🕨 |
|                 |                  |                   |
| LAST            | > DOE            |                   |
| FIRST           | > JOHN           |                   |
| MIDDLE          | •                |                   |
| SSN             | •                |                   |
| 000             | 01/01/1001       |                   |
| DOB             |                  |                   |
| DRIVER LICENSE  | •                |                   |
|                 | SEARCH SOUNDEX   | CANCEL            |

## Parking Violation:

- Click Searches and select
  Case Searches-By Party
- Enter vehicle plate number for Last Name

| SEARCHES SCHEDU | ILING ¥        |                   |
|-----------------|----------------|-------------------|
| Case Searches   | By Party       |                   |
| Cilation search |                |                   |
| PARTY CASE      | SEARCH         |                   |
|                 |                | Advanced Search 🗈 |
| LAST            | XXXXXXXX       |                   |
| 2.001           |                |                   |
| FIRST           | •              |                   |
| MIDDLE          | •              |                   |
| SSN             | + [            |                   |
| DOB             | D0/D0/0000     |                   |
| DRIVER LICENSE  | >              |                   |
|                 |                |                   |
|                 | SEARCH SOUNDEX | CANCEL            |

## **Citation Number:**

- Click Searches and select
  Citation Search
- Enter citation number without any dashes

| SEARCHES SCHEDULING ~                               |                             |
|-----------------------------------------------------|-----------------------------|
| <u>C</u> ase Searches ><br>Ci <u>t</u> ation Search |                             |
| CITATION SEARCH                                     |                             |
|                                                     | *CITATION NUMBER + 18XXXXXX |
|                                                     | SEARCH CANCEL               |